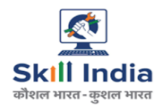

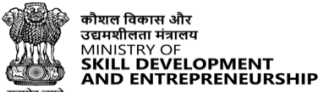

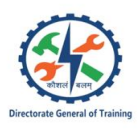

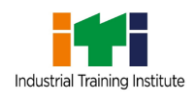

# Instruction Manual -CTS – Profile Grievance – Nodal ITI/NSTI Approver

# **Table of Contents**

| 1 | Introduction                                                      | 2  |
|---|-------------------------------------------------------------------|----|
| 2 | Login                                                             | 3  |
| 3 | View Trainee Profile Details                                      | 5  |
| 4 | Create Grievance (Non-Aadhaar Trainee) – Category A               | 7  |
| 5 | Create Grievance – (Aadhaar and Non-Aadhaar Trainee) – Category B | 12 |
| 6 | Approve/Reject Grievance – Category A                             | 18 |
| 7 | Approve/Reject Grievance – Category B                             | 22 |
| 8 | Download Report                                                   | 26 |

### 1 Introduction

The *CTS Profile Grievance - Nodal ITI/NSTI Approver* is designed to provide the information on, how the Nodal ITI/NSTI Approver can create grievance behalf of Trainee for both Category A and Category B. Also, the Nodal ITI/NSTI Approver can approve or Reject grievance request.

- Login
- View Trainee Details
- Create Grievance (Non-Aadhaar Trainee) Category A
- Create Grievance (Aadhaar and Non-Aadhaar Trainee) Category B
- Approve/Reject Grievance Category A
- Approve/Reject Grievance Category B
- Download Report

# 2 Login

The Login screen allows the user to login as Nodal ITI.

### To Navigate

Home - - > Login - - > CTS - - > Examination - - > Nodal ITI

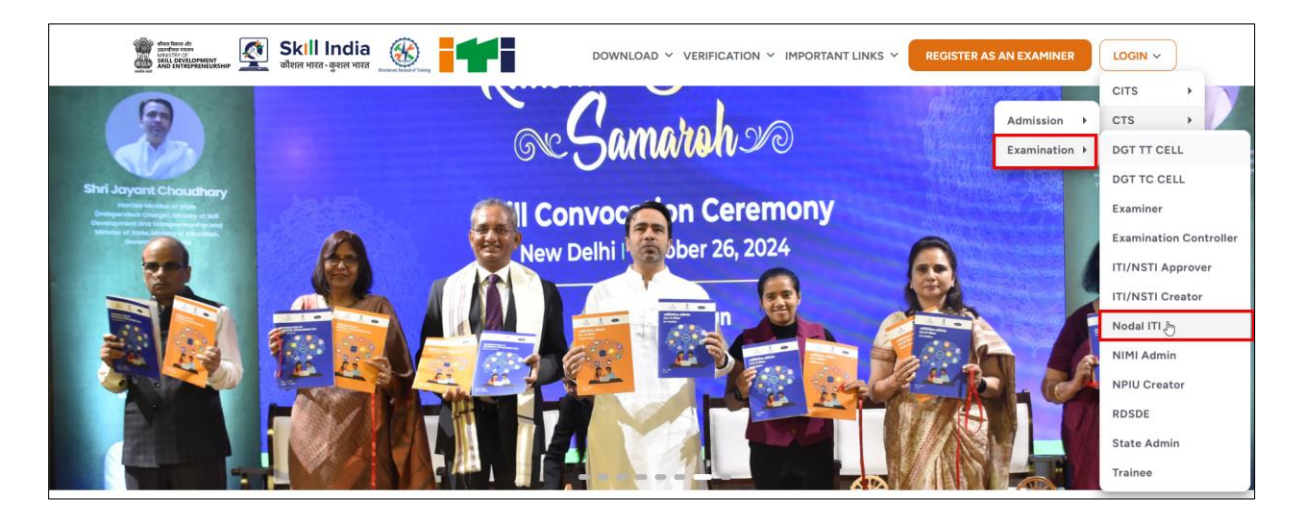

Click **Nodal ITI**, the following screen appears.

| Skill India                                 |                           | × |
|---------------------------------------------|---------------------------|---|
| Welcome to Skill India Digital<br>Hub(SIDH) | Nodal ITI                 |   |
| LET'S GET STARTED                           | Enter Your Contact Number |   |
|                                             | CONTINUE                  |   |

- Enter your registered Contact number.
- > Click **Continue**, the **OTP is sent to your registered mobile number** message appears.

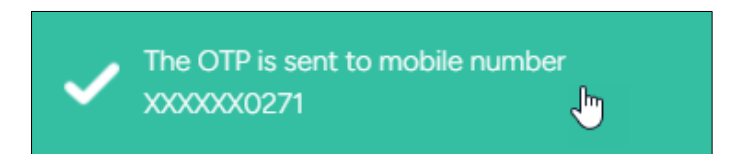

> Enter the six-digit OTP received on your mobile number.

| Skill India<br>dese tata-gent wax                                | ← Back                                                                                            | $\times$ |
|------------------------------------------------------------------|---------------------------------------------------------------------------------------------------|----------|
| Welcome to Skill India Digital<br>Hub(SIDH)<br>LET'S GET STARTED | One Time Password (OTP)<br>Kindly enter six-digit OTP sent to your mobile number +91<br>70*****71 |          |
|                                                                  |                                                                                                   |          |

Click Login.

### 3 View Trainee Profile Details

The **View Trainee Profile Details** screen allows the Nodal ITI/NSTI Approver to view all created Grievance sent by Trainee.

#### To Navigate

Login - - > Grievance Menu - - > Profile

| Ĝ                     | Dashboard                         | Grievance                               |              |                                              | DOWNLOAD REPORT                            |
|-----------------------|-----------------------------------|-----------------------------------------|--------------|----------------------------------------------|--------------------------------------------|
| £                     | Trainees                          |                                         |              |                                              |                                            |
| 8                     | Practical Marks Batches           |                                         |              |                                              |                                            |
| ≣≡                    | I.T.S.U Mapping                   | MARKS PROFILE                           |              |                                              |                                            |
|                       | Examiner List                     | Schedule Type                           |              | Schedule                                     | m                                          |
|                       | Examiner Mapping                  | Select Schedule Type                    | ~            | Select Schedule                              | Select ITI                                 |
| -                     | Details                           | Admission Year<br>Select Admission Year | ~            | Grievance ID<br>Grievance ID                 | Category<br>Select Category                |
|                       | Grievance                         | Chat in                                 |              | Created at                                   | Teste                                      |
| D                     | Self Mapping Details              | Select Status                           | ~            | DD-MM-YYYY                                   | Select Trade                               |
| ⊥                     | Download Practical Hall<br>Ticket | Shift                                   |              | Unit                                         | Trainee Name                               |
|                       | Download CBT Hall                 | Shift                                   |              | Unit                                         | Trainee Name                               |
| ⊥                     | Ticket                            | Trainee Code                            |              | Mobile No.                                   | Email ID                                   |
| $\overline{\uparrow}$ | Ongoing Trainees                  | Trainee Code                            |              | Enter Mobile Number                          | Enter Email ID                             |
| Ŧ                     | Certified Trainees                |                                         |              |                                              | P SEARCH RESET                             |
|                       |                                   | Trainee PRN Trainee Name Grievanc       | e ID Grievan | ce Created at Admission Year Trade Shift Uni | t Category Status Ageing TAT Status Action |

- The Nodal ITI/NSTI Approver can view the details such as Trainee PRN, Trainee Name, Grievance ID, Grievance Created at, Admission Year, Trade, Shift, Unit, Category, Status, Ageing, TAT Status and Action.
- The Nodal ITI/NSTI Approver can search for a particular profile based on Grievance ID, Trainee Name, Trainee Code, Mobile Number and Email ID. Click Search.
- The Nodal ITI/NSTI Approver can filter out the profile based on Schedule Type, Schedule, Admission Year, and Category.

### Note:

Update requests are categories in *two* categories.

- 1. Category A includes the option -
  - Trainee Name Change/Mismatch/Not Updated
  - Gender mismatch/Incorrect
  - DOB incorrect/Mismatch
  - Photograph Incorrect/Blur/Old
- 2. Category B includes the Option -
  - Mobile Number Change/Update
  - Email ID Change Update
  - Father Name Change/Mismatch/Not Update
  - Mother Name Change
  - Caste Category incorrect/Not update
- Non-Aadhaar Trainee can raise both Category A and Category B change requests.
- Aadhaar Trainee can only do Category B change requests.

# 4 Create Grievance (Non-Aadhaar Trainee) – Category A

The **Create Grievance** screen allows the Nodal ITI/NSTI Approver to create the grievance for Non-Aadhaar Trainee for category A Grievance.

#### To Navigate

Login - - > Trainee - - > Action - - > Trainee Details - - > Trainee Journey - - > Create Grievance

| Trainee Deta  | iils          |               |              |                 |                  |                                     |              |
|---------------|---------------|---------------|--------------|-----------------|------------------|-------------------------------------|--------------|
| Name          |               | *****         | F            | Profile Picture |                  |                                     |              |
| Mobile        |               | XXXXXXXXX     |              | Date of Birth   |                  | XXXXXXXX                            |              |
| Father Name   |               | XXXXXXXXX     | 5            | State           |                  | HIMACHAL PRADE                      | SH           |
| District      |               | UNA           | r            | TI Name         |                  | XXXXXXXXXX                          |              |
| ITI Code      |               | XXXXXXXXX     | 1            | Nother Name     |                  | XXXXXXXX                            |              |
| Gender        |               | Male          | c            | Caste Category  |                  | General                             |              |
| Trainee Jourr | ney           |               |              |                 |                  |                                     |              |
| Exam Type     | Academic Year | Trainee Code  | Trainee Name | FA Marks        | Attendance Perce | ntage                               | Action       |
| N/A           | 1 Year        | XHRXRXXXXXXXX | XXXXXXXXXX   | 179             | 92.72 %          | Create Grievance<br>View Trainee Jo | e 🖑<br>urney |
| Mains         | 2 Year        | RANKKOKOK M   | XXXXXXXXXXXX | 190             | 97.33 %          |                                     | •            |

- > The Trainee Details screen displays the details into *two* sections as listed below.
  - Trainee Details
  - Trainee Journey
- The Trainee Details section displays the details such as Name, Mobile, Father Name, District, ITI Code, Gender, Profile Picture, Date of Birth, State, ITI Name, Mother Name and Category.
- The Trainee Journey section displays the details such as Exam Type, Academic Year, Trainee Code, Trainee Name, FA Marks, Attendance Percentage and Action.
- > Click **Create Grievance**, the **Create Grievance** screen appears.

Note:

- Non-Aadhaar Trainee can select both Category Type (Category A and Category B) from the category drop-down.
- The Nodal ITI/NSTI Approver will receive the OTP on the registered mobile number to submit the grievance.

| Create Grievance                                                                                                    | ← BACK       |
|----------------------------------------------------------------------------------------------------|--------------|
| Non-Aadhaar Trainee Trainee PRN XXXXXXXXXXXXXXX                                                                          | Trainee Name |
| Trainee Mobile No *  XXXXXXXXXX  Note: One time password will be received on this mobile number to submit the grievance. | Email ID *   |
| Type •<br>Select Type •                                                                                                  |              |

- The Create Grievance screen displays the details such as Trainee PRN, Trainee Name, Trainee Mobile No, and Email ID.
- > The **Trainee** can select Type (Profile Related) from the drop-down.

| Select Type     |   |
|-----------------|---|
| Profile Related | ▶ |
| Marks Related   |   |

Select **Profile Related**, the **Category Type** section appears.

> The **Category Type** section allows the Nodal ITI/NSTI Approver to select Category A or Category B.

| Type *          |   | Category Type *      |    |
|-----------------|---|----------------------|----|
| Profile Related | ~ | Category A           | X? |
|                 |   | Select Category Type |    |
| Category *      |   | Category A           |    |
| Select category | • | Category B           |    |
|                 |   |                      |    |

> When the Nodal ITI/NSTI Approver select category A, the following option available under Category.

| Category *                                |  |
|-------------------------------------------|--|
| Select category                           |  |
| Trainee name Changes/Mismatch/Not Updated |  |
| Gender Mismatch/Incorrect                 |  |
| DOB Incorrect/Mismatch                    |  |
| Photograph Incorrect/Blur/Old             |  |

The Nodal ITI/NSTI Approver can select single or multiple option from the given list. Based on the selected category, respective category update form appears.

The screen displays the details such as Category Type, Category, Trainee Details as per the Profile and Details to be Updated.

| Category Type | Category                                  | Trainee Details As Per The Profile | Details To Be Updated |
|---------------|-------------------------------------------|------------------------------------|-----------------------|
| Category A    | Gender Mismatch/Incorrect                 | Male                               | Select Gender         |
| Category A    | Trainee name Changes/Mismatch/Not Updated | XXXXXXXXX                          | Trainee name          |
| Category A    | DOB Incorrect/Mismatch                    | XXXXXXXXX                          | dd-mm-yyyy            |
| Category A    | Photograph Incorrect/Blur/Old             |                                    |                       |

Upload the appropriate documents such as Valid ID Proof, 10th/12th/Other Documents, Affidavit, Photograph, Other Documents for the respective new changes and also allows to enter Description.

| Valid ID Proof *                        | 10th/12th/Other Document •              |
|-----------------------------------------|-----------------------------------------|
| <u>↑</u>                                | <u>↑</u>                                |
| Click here to Upload                    | Click here to Upload                    |
| Choose file (Eg: JPG, JPEG, PNG , PDF). | Choose file (Eg: JPG, JPEG, PNG , PDF). |
| Maximum 2MB allowed                     | Maximum 2MB allowed                     |
| Affidavit •                             | Photograph *                            |
| <b>^</b>                                | <b>↑</b>                                |
|                                         | Citati kasa da Unita al                 |
| Choose file (Eq: JPG, JPEG, PNG, PDF).  | Choose file (Eq: JPG, JPEG, PNG ).      |
|                                         |                                         |
| Maximum 2MB allowed                     | Maximum 2MB allowed                     |
|                                         |                                         |
| Other Document                          | Description                             |
| .↑.                                     | Enter Description                       |
| Click here to Upload                    |                                         |
| Choose file (Eg: JPG, JPEG, PNG, PDF)   |                                         |
| Maximum 2MB allowed.                    |                                         |
|                                         |                                         |
|                                         | SAVE                                    |
|                                         |                                         |

> Click Save, the OTP has been sent to your mobile number message appears.

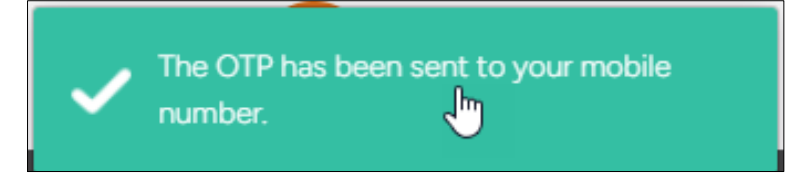

> Enter the OTP received on your registered mobile number.

| Enter OTP        |                        |
|------------------|------------------------|
| OTP<br>Enter OTP |                        |
|                  | Resend OTP in () 01:58 |
|                  | SUBMIT                 |

Click **Submit**, the **Success message** appears.

| Success                                                                                                    |  |  |  |  |
|----------------------------------------------------------------------------------------------------|--|--|--|--|
| Your Grievance has been logged successfully, you will receive the response on your grievance within 120 days. |  |  |  |  |
| ОК                                                                                                    |  |  |  |  |

> Click **OK**, to navigate to the **Trainee Details** screen.

### 5 Create Grievance – (Aadhaar and Non-Aadhaar Trainee) – Category B

The **Create Grievance** screen allows Nodal ITI/NSTI Approver to create Grievance of category B for both Aadhaar and Non-Aadhaar Trainee.

#### To Navigate

Login - - > Nodal ITI/NSTI Approver - - > Action - - > Trainee Details - - > Trainee Journey - - > Create Grievance

| Trainee Deta | ils           |                 |              |               |                       |                                  |  |
|--------------|---------------|-----------------|--------------|---------------|-----------------------|----------------------------------|--|
| Name         |               | XXXXXXXXXX      | Pr           | ofile Picture |                       |                                  |  |
| Mobile       |               | XXXXXXXXX       | Da           | ate of Birth  | XXXX                  | XXXX                             |  |
| Father Name  |               | XXXXXXXXX       | St           | ate           | HIMACHAL PRADESH      |                                  |  |
| District     |               | UNA             | IT           | l Name        | XXXX                  | XXXXXXXXXX                       |  |
| ITI Code     |               | XXXXXXXX        | Mother Name  |               | XXXXXXXXX             |                                  |  |
| Gender       |               | Male            | C            | aste Category | General               |                                  |  |
| rainee Jourr | ney           |                 |              |               |                       |                                  |  |
| Exam Type    | Academic Year | Trainee Code    | Trainee Name | FA Marks      | Attendance Percentage | Action                           |  |
| N/A          | 1 Year        | X#XXXXXXXXXX    | XXXXXXXXXXX  | 179           | 92.72 % Creat View    | e Grievance 🖑<br>Trainee Journey |  |
| Mains        | 2 Year        | N NOOD X NOOD X | MXXXXXXXXXXX | 190           | 97.33 %               |                                  |  |

- > The Trainee Details screen displays the details into *two* sections as listed below.
  - Trainee Details
  - Trainee Journey
- The Trainee Details section displays the details such as Name, Mobile, Father Name, District, ITI Code, Gender, Profile Picture, Date of Birth, State, ITI Name, Mother Name and Category.
- The Trainee Journey section displays the details such as Exam Type, Academic Year, Trainee Code, Trainee Name, FA Marks, Attendance Percentage and Action.

> Click **Create Grievance**, the **Create Grievance** screen appears.

#### Note:

- Aadhaar Trainee can only select Category B (Default).
- Non-Aadhaar Trainee can select both Category A and Category B.
- The Nodal ITI/NSTI Approver will receive the OTP on the registered mobile number to submit the grievance.

| Create Grievance                                                                                                    | ← BACK       |
|----------------------------------------------------------------------------------------------------|--------------|
| Non-Aadhaar Trainee Trainee PRN XXXXXXXXXXXXXXXXX                                                                         | Trainee Name |
| Trainee Mobile No *  XXXXXXXXXXX  Note: One time password will be received on this mobile number to submit the grievance. | Email ID *   |
| Type •<br>Select Type •                                                                                                   |              |

- The Create Grievance screen displays the details such as Trainee PRN, Trainee Name, Trainee Mobile No, Email ID.
- > The **Nodal ITI/NSTI Approver** can select Type (Profile Related) from the drop-down.

| Select Type     |   |
|-----------------|---|
| Profile Related | k |
| Marks Related   |   |

- Select **Profile Related**, the **Category Type** section appears.
- > The **Category Type** section allows the Nodal ITI/NSTI Approver to select Category A or Category B.

| Type *          |   | Category Type *      |   |
|-----------------|---|----------------------|---|
| Profile Related | ~ | Category B           | ~ |
|                 |   | Select Category Type |   |
| Category *      |   | Category A           |   |
| Select category | ~ | Category B           |   |

> When the Nodal ITI/NSTI Approver select category B, the following option available.

| Category *                               |   |
|------------------------------------------|---|
| Select category                          | ĥ |
| Mobile No Change/Update                  | 0 |
| Father name Changes/Mismatch/Not Updated |   |
| Mother name Changes/Mismatch/Not Updated |   |
| Caste Category Incorrect/Not Updated     |   |
| Email ID Change/Update                   |   |

> The Nodal ITI/NSTI Approver can select single or multiple option from the given list. Based on the selected category, respective category update form appears.

#### Note:

• If the Nodal ITI/NSTI Approver raise Grievance only for **Email ID** and **Mobile number**, then the request directly goes to State Admin for approval.

The screen displays the details such as Category Type, Category, Trainee Details as per the Profile and Details to be Updated.

| Category Type | Category                                 | Trainee Details As Per The Profile | Details To Be Updated |  |
|---------------|------------------------------------------|------------------------------------|-----------------------|--|
| Category B    | Father name Changes/Mismatch/Not Updated | ***                                | Father name           |  |
| Category B    | Mother name Changes/Mismatch/Not Updated | KKKKK KKX X                        | Mother name           |  |
| Category B    | Caste Category Incorrect/Not Updated     | General                            | Select Category       |  |
| Category B    | Email ID Change/Update                   | XXXXXXXXXXXXX                      | Email ID GET OTP      |  |

- > Enter the correct details based on category selected.
- > Enter the new Email ID and click **Get OTP**, the **OTP has been sent to your email** message appears.

| Enter OTP        |                        |
|------------------|------------------------|
| OTP<br>Enter OTP |                        |
|                  | Resend OTP in (§ 01:59 |
|                  | VERIFY                 |

> Click Verify, the Your Email has been verified successfully message appears.

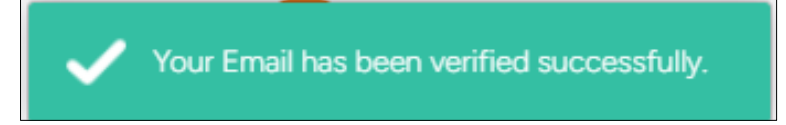

Upload the appropriate documents such as 10th/12th/Other Documents, Caste Certificate, Other Documents for the respective new changes and also allows to enter Description.

| 10th/12th/Other Document *<br>Click here to Upload<br>Choose file (Eg: JPG, JPEG, FNG, PDF).<br>Maximum 2MB allowed | Caste Certificate *<br>Click here to Upload<br>Choose File (Eg: JPC, JPEC, FNG, PDF).<br>Maximum 2M8 allowed |
|----------------------------------------------------------------------------------------------------|----------------------------------------------------------------------------------------------------|
| Other Document<br>Click here to Upload<br>Choose file (Eg: JPG, JPEG, PNG, PDF)<br>Maximum 2MB allowed.             | Description<br>Enter Description                                                                             |
|                                                                                                    | SAVE                                                                                                    |

> Click Save, the OTP has been sent to your mobile number message appears.

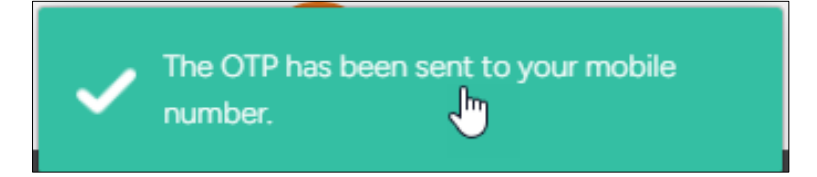

> Enter the OTP received on your registered mobile number.

| Enter OTP        |                       |
|------------------|-----------------------|
| OTP<br>Enter OTP |                       |
|                  | Resend OTP in 🕓 01:58 |
|                  | SUBMIT                |

Click Submit, the Success message appears.

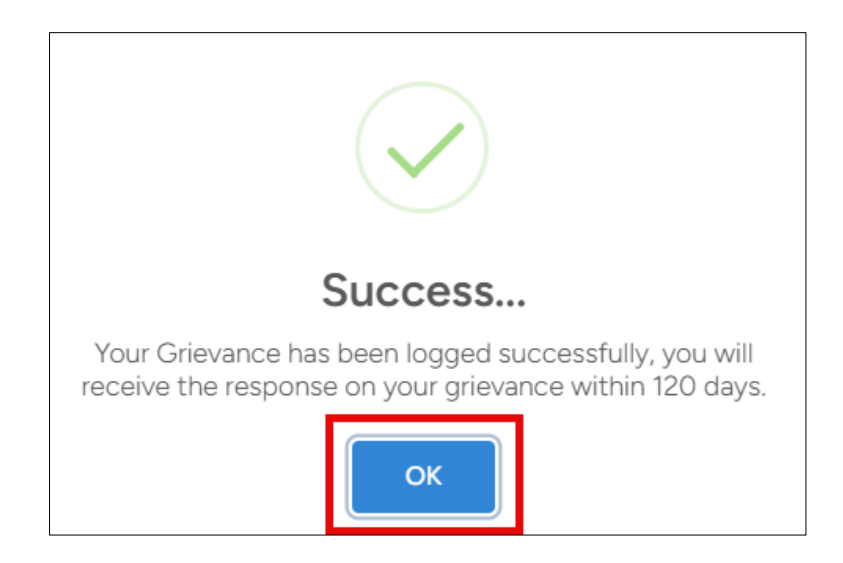

> Click **OK**, to navigate to the **Trainee Details** screen.

# 6 Approve/Reject Grievance – Category A

The **Nodal ITI/NSTI Approver** can approve or reject the grievance request sent by Trainee for Category A.

#### To Navigate

| _ogin > Grievance N | /lenu > Profile > | Action > | View Grievance |
|---------------------|-------------------|----------|----------------|
|---------------------|-------------------|----------|----------------|

|                                                                                                    | DOWNLOAD REPORT                                                                                                    |
|----------------------------------------------------------------------------------------------------|----------------------------------------------------------------------------------------------------|
|                                                                                                    |                                                                                                    |
| Schedule<br>CTS AITT Mains Examination 2024                                                            | ITI<br>Select ITI                                                                                                    |
| Grievance ID<br>Grievance ID                                                                           | Category<br>Select Category                                                                                                    |
| Created at<br>DD-MM-YYYY                                                                               | Trade<br>Select Trade                                                                                                    |
| Unit<br>Unit                                                                                           | Trainee Name<br>Trainee Name                                                                                                    |
| Mobile No.<br>Enter Mobile Number                                                                      | Email ID<br>Enter Email ID                                                                                                    |
|                                                                                                    | ♀ SEARCH RESET                                                                                                    |
| Grievance Admission<br>Created at Year Trade Shift Unit Category                                       | Status Ageing TAT Action                                                                                                    |
| 07-04- Mother nam<br>2025 2022 Electrician 1 Changes/Mi<br>13:33:05 (NSQF) 1 Updated, Mi<br>Change/Iuc | e<br>smatch/Not Pending<br>bblie No at Nodal 4 Expired                                                                                                    |
|                                                                                                    | Schedule         CTS AITT Mains Examination 2024         Grievance ID         Grievance ID         Created at         DD-MM-YYYY         Unit         Unit         Mobile No.         Enter Mobile Number         Grievance at Year         Trade       Shift         Unit         Mobile No.         Enter Mobile Number         Grievance at Year         Trade       Shift         Unit         Created at Year         Trade       Shift         Unit         Changes/Maint         Created at Year         13:33:05 |

- The Nodal ITI/NSTI Approver can view the details such as Trainee PRN, Trainee Name, Grievance ID, Grievance Created at, Admission Year, Trade, Shift, Unit, Category, Status, Ageing, TAT Status and Action.
- > Click View Grievance, the View Grievance screen appears.

The View Grievance screen displays the details such as Category Type, Trainee PRN, Admission Year, Shift, Trainee Mobile Number, ITI Code, State, Description, Remarks, Grievance ID, Trainee Name, Trade, Unit, Trainee Email ID, ITI Name, District, Grievance Created at and Grievance Status.

| iew Grievance      |                  |                      |                     |
|--------------------|------------------|----------------------|---------------------|
| Category Type      | Category A       | Grievance ID         | ****                |
| Trainee PRN        | XXXXXXXXXXX      | Trainee Name         | XXXXXXXXX           |
| Admission Year     | 2022             | Trade                | Electrician (NSQF)  |
| Shift              | 1                | Unit                 | 1                   |
| Trainee Mobile No. | XXXXXXX          | Trainee Email ID     | XXXXXXXXXXXXXXXXXXX |
| ITI Code           | XXXXXXXXXX       | ITI Name             | XXXXXXXXXXXXX       |
| State              | HIMACHAL PRADESH | District             | UNA                 |
| Description        | Testing TW       | Grievance Created at | 09-04-2025 21:40:06 |
| Remarks            |                  | Grievance Status     | Pending at Nodal    |

- The Nodal ITI/NSTI Approver can also view the updated request such as Category, Trainee Details As Per The Profile and Details To Be Updated.
- Click Upload to upload Supporting Documents.

| Category                                                                         | Trainee Details As Per The Profile | Details To Be Updated |  |  |  |
|----------------------------------------------------------------------------------|------------------------------------|-----------------------|--|--|--|
| Gender Mismatch/Incorrect                                                        | Male                               | Female                |  |  |  |
| Trainee name Changes/Mismatch/Not Updated                                        | XXXXXXXXXXXX                       | XXXXXXXXXXXX          |  |  |  |
| DOB Incorrect/Mismatch                                                           | 27-Apr-2003                        | 26-Apr-2003           |  |  |  |
| Supporting Document  Click here to Upload Choose file (Eg: JPG, JPEG, PNG, PDF). |                                    |                       |  |  |  |
| APPROVE REJECT                                                                   |                                    |                       |  |  |  |

Select the *checkbox*, to accept "I am certifying that; I have verified the supporting document with original documents.

Click <sup>2</sup>, to download and view the uploaded documents.

| Documents                 |          |
|---------------------------|----------|
|                           |          |
| Document Name             | Document |
| Other Document            |          |
| Ten Twelve Other Document |          |
| Valid Id Proof            |          |

- ▶ If the Nodal ITI/NSTI Approver click **Reject**, the following screen appears.
- > Enter the appropriate remarks for rejecting the request.

| (!)                                 |
|-------------------------------------|
| Are you sure?<br>You want to Reject |
| Enter Remarks                       |
| Yes NO                              |

Click Yes.

> If the Nodal ITI/NSTI Approver click **Approve**, the following screen appears.

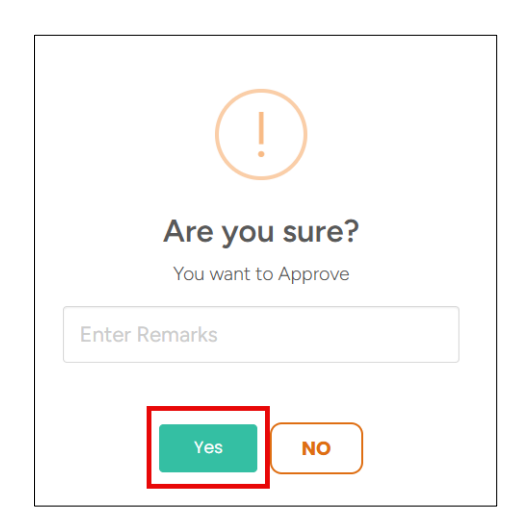

- > Enter the appropriate remarks to approve the request.
- > Click Yes, the Grievance has been approved successfully message appears.

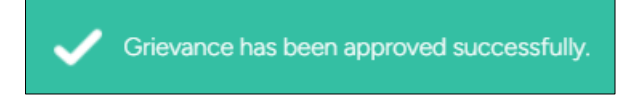

### 7 Approve/Reject Grievance – Category B

The **View Grievance** screen allows the Nodal ITI/NSTI Approver to approve or reject the grievance requests.

### To Navigate

Login - - > Grievance Menu - - > Profile - - > Action - - > View Grievance

| Grievance                             |                                                                               | DOWNLOAD REPORT                                                          |
|---------------------------------------|-------------------------------------------------------------------------------|--------------------------------------------------------------------------|
| MARKS PROFILE                         |                                                                               |                                                                          |
| Schedule Type                         | Schedule                                                                      |                                                                          |
| Mains 🗸                               | CTS AITT Mains Examination 2024 🗸                                             | Select ITI 👻                                                             |
| Admission Year                        | Grievance ID                                                                  | Category                                                                 |
| Select Admission Year 🗸 🗸             | Grievance ID                                                                  | Select Category 🗸                                                        |
| Status                                | Created at                                                                    | Trade                                                                    |
| Select Status 🗸                       | DD-MM-YYYY                                                                    | Select Trade 🗸 🗸                                                         |
| Shift                                 | Unit                                                                          | Trainee Name                                                             |
| Shift                                 | Unit                                                                          | Trainee Name                                                             |
| Trainee Code                          | Mobile No.                                                                    | Email ID                                                                 |
| Trainee Code                          | Enter Mobile Number                                                           | Enter Email ID                                                           |
|                                       |                                                                               |                                                                          |
| Trainee PRN Trainee Name Grievance ID | Grievance Admission Trade Shift Unit Category<br>Created at Year              | Status Ageing TAT Action<br>Status                                       |
| exercence werenese becaused           | 07-04- Mother name<br>2025 2022 (NSQF) 1 1 Updated, Mo<br>13:33:05 Change/Upd | e<br>smatch/Not<br>bile No<br>late 4 Not<br>Expired ()<br>View Grievance |

- The Nodal ITI/NSTI Approver can view the details such as Trainee PRN, Trainee Name, Grievance ID, Grievance Created at, Admission Year, Trade, Shift, Unit, Category, Status, Ageing, TAT Status and Action.
- Click View Grievance, the View Grievance screen appears.

The View Grievance screen displays the details such as Category Type, Trainee PRN, Admission Year, Shift, Trainee Mobile Number, ITI Code, State, Description, Remarks, Grievance ID, Trainee Name, Trade, Unit, Trainee Email ID, ITI Name, District, Grievance Created at and Grievance Status.

| ew Grievance       |              |                      | ← BACK              |
|--------------------|--------------|----------------------|---------------------|
| Category Type      | Category B   | Grievance ID         | ****                |
| Trainee PRN        | XXXXXXXXX    | Trainee Name         | XXXXXXXXXX          |
| Admission Year     | 2022         | Trade                | Electrician (NSQF)  |
| Shift              | 1            | Unit                 | 1                   |
| Trainee Mobile No. | XXXXXXX      | Trainee Email ID     | XXXXXXXXXXXXXXXX    |
| ITI Code           | XXXXXXXX     | ITI Name             | XXXXXXXXXXX         |
| State              | XXXXXXXXXXXX | District             | UNA                 |
| Description        |              | Grievance Created at | 07-04-2025 13:33:05 |
| Remarks            |              | Grievance Status     | Pending at Nodal    |

- The Nodal ITI/NSTI Approver can also view the updated request such as Category, Trainee Details As Per The Profile and Details To Be Updated.
- Click Upload to upload Supporting Documents.

| Category                                                    | Trainee Details As Per The Profile                             | Details To Be Updated                        |
|-------------------------------------------------------------|----------------------------------------------------------------|----------------------------------------------|
| Mobile No Change/Update                                     | 8960X3030X X X X                                               | XXXXXXXXXX                                   |
| Father name Changes/Mismatch/Not Updated                    | MXM&XKXXXXXXXXXXXXXXXXXXXXXXXXXXXXXXXXX                        | XXXXXXXXXXXXXXXXXXXXXXXXXXXXXXXXXXXXXXX      |
| Mother name Changes/Mismatch/Not Updated                    | RARMARAMXXXX                                                   | XXXXXXXX                                     |
| Caste Category Incorrect/Not Updated                        | XXXXXXXXXXXXXXXXXXXXXXXXXXXXXXXXXXXXXX                         | <b>EEXXXXXXXXXXXXXXXXXXXXXXXXXXXXXXXXXXX</b> |
| Email ID Change/Update                                      | XXXXXXXXXXXXXXXXXXXXXXXXXXXXXXXXXXXXXXX                        | XXXXXXXXXXXXXXXXXXXXXXXXXXXXXXXXXXXXXXX      |
| Supporting Document                                         | Click here to Upload<br>Choose file (Eg: JPG, JPEG, PNG, PDF). |                                              |
| I am certifying that; I have verified the supporting docume | APPROVE REJECT                                                 |                                              |

Select the *checkbox*, to accept "I am certifying that; I have verified the supporting document with original documents.

 $\succ$  Click  $\stackrel{\textcircled{3}}{\underline{\phantom{3}}}$ , to view the uploaded documents.

| D | ocuments                  |          |
|---|---------------------------|----------|
|   | Document Name             | Document |
|   | Caste Certificate         | 2        |
|   | Other Document            | 2        |
| ( | Ten Twelve Other Document | 2        |

- > If the Nodal ITI/NSTI Approver click **Reject**, the following screen appears.
- > Enter the appropriate remarks for rejecting the request.

| (!)                                 |
|-------------------------------------|
| Are you sure?<br>You want to Reject |
| Enter Remarks                       |
| Yes NO                              |

Click Yes.

> If the Nodal ITI/NSTI Approver click **Approve**, the following screen appears.

| (!)                                  |
|--------------------------------------|
| Are you sure?<br>You want to Approve |
| Enter Remarks                        |
| Yes                                  |

- > Enter the appropriate remarks to approve the request.
- > Click Yes, the Grievance has been approved successfully message appears.

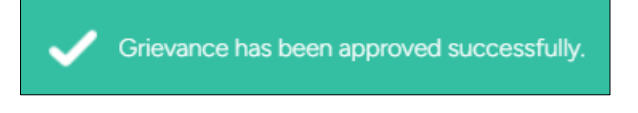

### Note:

 For Category A - non Aadhaar and Category B (Aadhaar and Non-Aadhaar) Once Nodal ITI/NSTI Approver/NSTI Approver either Approve or Reject profile Grievances, the same will be sent to State admin/RDSDEs for further action.

# 8 Download Report

The **Grievance** screen allows the Nodal ITI/NSTI Approver to download the report of the grievance based on Status.

### To Navigate

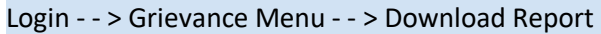

| â                       | Dashboard               | Grievance             |   |                     | DOWNLOAD REPORT   |
|-------------------------|-------------------------|-----------------------|---|---------------------|-------------------|
| R                       | Trainees                |                       |   |                     |                   |
|                         | Practical Marks Batches | MARKS PROFILE         |   |                     |                   |
| ≣≡                      | I.T.S.U Mapping         | Schedule Turo         |   | Schedule            |                   |
|                         | Examiner List           | Select Schedule Type  | ~ | Select Schedule Y   | Select ITI        |
|                         | Examiner Mapping        | Admission Year        |   | Grievance ID        | Category          |
|                         | Details                 | Select Admission Year | ~ | Grievance ID        | Select Category 🗸 |
| =                       | Grievance               | Status                |   | Created at          | Trade             |
| ۵                       | Self Mapping Details    | Select Status         | ~ | DD-MM-YYYY          | Select Trade 🗸    |
| J                       | Download Practical Hall | Shift                 |   | Unit                | Trainee Name      |
| *                       | Ticket                  | Shift                 |   | Unit                | Trainee Name      |
| ↓                       | Download CBT Hall       | Trainee Code          |   | Mobile No.          | Email ID          |
|                         | licket                  | Trainee Code          |   | Enter Mobile Number | Enter Email ID    |
| $\overline{1}$          | Ongoing Trainees        |                       |   |                     |                   |
| $\overline{\mathbf{A}}$ | Certified Trainees      |                       |   |                     |                   |

- > Click **Download Report**, to download the list of grievance (all Status) in bulk.
- The Nodal ITI/NSTI Approver can download report based on status by selecting the status from the drop-down list.

- Filter the Status and Click **Search**.
- Click **Download Report**, to download the report.

| Grievance             |   |                     | DOWNLOAD REPOR  | रा     |
|-----------------------|---|---------------------|-----------------|--------|
| MARKS PROFILE         |   |                     |                 |        |
| Schedule Type         |   | Schedule            | П               |        |
| Select Schedule Type  | ~ | Select Schedule     | ✓ Select ITI    | Ŧ      |
| Admission Year        |   | Grievance ID        | Category        |        |
| Select Admission Year | ~ | Grievance ID        | Select Category | $\sim$ |
| Status                |   | Created at          | Trade           |        |
| Pending at State      | ~ | DD-MM-YYYY          | Select Trade    | ~      |
| Shift                 |   | Unit                | Trainee Name    |        |
| Shift                 |   | Unit                | Trainee Name    |        |
| Trainee Code          |   | Mobile No.          | Email ID        |        |
| Trainee Code          |   | Enter Mobile Number | Enter Email ID  |        |
|                       |   |                     | SEARCH RESE     | :T     |

> The Downloaded report will be sent in mail.

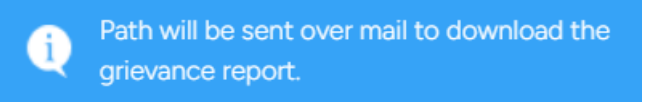

**Note**: Based on the following status Nodal ITI/NSTI Approver can download report.

- Pending at State
- Pending at Nodal
- Approved by Nodal
- Approved by State
- Approved by NPIU Creator
- Rejected by Nodal
- Rejected by State
- Rejected by NPIU Creator
- Lapsed